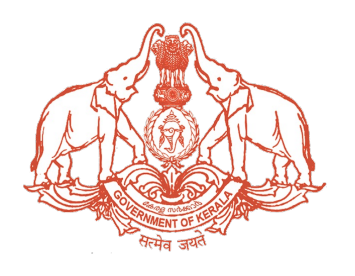

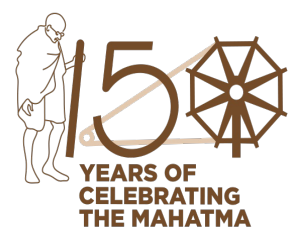

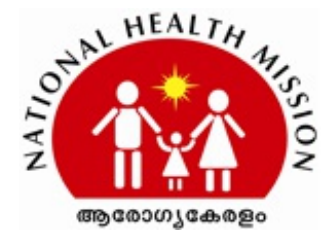

NHM STATE MISSION OFFICE

General Hospital Junction, Thiruvananthapuram 695035, Telefax: 91-471 2301181, 2302784, email: smdnrhm@gmail.com, Website: www.arogyakeralam.gov.in

Dated: 19.05.2021

DR.RATHAN U. KELKAR IAS STATE MISSION DIRECTOR (NRHM) GOVERNMENT OF KERALA

No. NHM/3821/ADMIN1/2020/SPMSU (II)

#### То

The District Collector, All Districts The District Medical Officer, All Districts

#### Sir / Madam

Sub:- Vaccination of Front line workers from departments / organisations - Guidelines issued reg.

Ref:- 1. This office letter of even number dated 16.05.2021

2. G.O.(Rt).No.1102/2021/H&FWD dated 19.05.2021

State has started the COVID vaccination for the 18-44 years group, from 17th May 2021 onwards. In view of the limited availability of vaccine when compared to the demand, prioritisation of the beneficiaries in the age group of 18-44 years was done and priority was given to people with comorbidity in this age group. As a next step, State has decided to include the employees of selected Departments/ organisations listed in Annexure I as Front Line Workers (FLW) as a first lot and give vaccination on priority basis.

In this regard, following guidelines are being issued regarding the planning and conduct of COVID vaccination sessions.

#### 1. Registration of FLW

- 1. Beneficiaries of 18-44 years belonging to any of the Departments/ organisations as listed in Annexure I, can be registered by the employer and get prioritised for vaccination as FLW.
- 2. Employer/Nodal person needs to register the details of such beneficiaries in https://covid19.kerala.gov.in/vaccine/. It will be the responsibly of this nodal person to ensure authenticity of the data uploaded. Detailed Steps for registration are given in Annexure II.

Healthy Children, Wealthy Family

- 3. Each of the application received will be verified by the District RCHO and those found to be eligible will be approved and employer will be intimated about the same by SMS.
- 4. Only those beneficiaries who gets approval and session scheduling SMS from the Health department must report to the vaccination centres. At the centre, such beneficiaries must produce the appointment SMS, valid photo ID proof and Department/ organisation ID (as applicable).

#### 2. Approval and Scheduling of vaccination for eligible beneficiaries

5. District RCHO/ person designated by RCHO will scrutinize each application received in the portal and approve the eligible beneficiaries for priority vaccination. Subsequently, vaccination centre and date for vaccination may be scheduled by the district team based on the availability of vaccine. Detailed Steps for approval and scheduling are given in Annexure III.

#### 3. Conduct of session

- 6. As intimated earlier, a separate session must be created in CoWIN for the vaccination of 18+ population and all vaccination must be properly documented in CoWIN and ehealth portal.
- 7. It must be ensured that all sessions are conducted following the COVID protocol.

#### 4. Vaccination of $\geq$ 45 years

8. Vaccination of  $\geq$  45 years group will be continued using GOI vaccine supply. Districts must publish all available slots for online booking with clear demarcation for first dose and second dose. On spot registration is to be completely avoided.

#### 5. Maintenance of stock in eVIN and Stock register

9. As instructed by MOHFW, stock of GOI supply vaccine and State procured vaccine must be maintained separately in eVIN and Stock register.

Inclusion of more groups under FLW category will be communicated in due course of time.

Yours faithfully

Dr.Rathan U. Kelkar IAS

State Mission Director

# **Approval Valid**

Digitally Approved By Dr.Rathan U. Kelkar IAS Date: 19.05,2021

Reason: Approved

Copy to

District Program Manager, All Districts District RCH Officer, All Districts

The document is digitally approved. Hence signature is not needed.

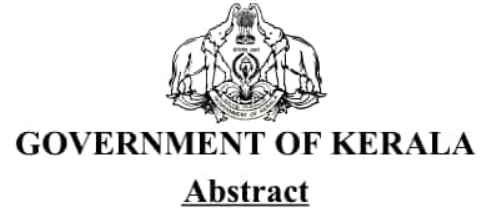

Heath & Family Welfare Department - Prioritization for Vaccination for Front Line Workers in the age group of 18-45 years - Sanction accorded - Orders issued.

# HEATH & FAMILY WELFARE (F) DEPARTMENT

G.O.(Rt)No.1102/2021/H&FWD Dated, Thiruvananthapuram, 19/05/2021

Read 1 G.O.(Ms) No. 85/2021/H&FWD dated 29.04.2021

- 2 D.O No. 1962432/2020/Imm dated 15.05.2021 from Secretary, GoI, Department of Heath & Family Welfare, Ministry of Heath & Family Welfare.
- 3 Minutes of the Review Meeting Chaired by the Hon'ble Chief Minister on 07.05.2021

#### <u>ORDER</u>

COVID-19 Vaccination drive has entered Phase-3 from 1<sup>st</sup> May, 2021 wherein all beneficiaries aged 18 years and above has to be vaccinated and as per the Government Order read as 1<sup>st</sup> paper above State Government decided to give free vaccinations to all citizens in the age group of 18-45 years.

2. As per the letter read as  $2^{nd}$  paper above, Government of India informed that the State may appropriately decide other categories over and above decided by GOI. As decided in the Expert Committee meeting for prioritization for Vaccination in the age group of 18-45 years, a State level meeting with all the officers was conducted on 17 <sup>th</sup> May, 2021.

3. Based on the suggestions of the State level meeting and vaccination requests received in the Department, Government are pleased to notify the following categories as Front Line Workers for prioritization for vaccination in the age group of 18-45 years as a first lot.

- 1. All workers in Oxygen manufacturing plants, Oxygen Distribution centres, Oxygen filling centres, Drivers of Oxygen tankers
- 2. People with disabilities
- 3. Field staff of Indian Railways
- 4. Railway TTE and Drivers

#### File No.HEALTH-F2/31/2020-HEALTH-Part(27)

- 5. Airport Field & Ground Staff
- 6. KSRTC Drivers & Conductors
- 7. Field Journalists of Media
- 8. Vendors at Fish Markets
- 9. Vendors at Vegetable Markets
- 10. Horticorp field staff
- 11. Matsyafed field staff
- 12. Consumerfed field staff
- 13. KSEB field staff
- 14. Kerala Water Authority field staff
- 15. Petrol Pump Workers
- 16. Ward Health Members
- 17. Sannadhasena Volunteers
- 18. Home delivery agents
- 19. Head load workers
- 20. News Paper distributors
- 21. Milk Distributors
- 22. Staff at Check post
- 23. Staff at Toll Booth
- 24. Hotels and Restaurants Staff
- 25. Staff of Shops providing essential supplies
- 26. Citizen service centres' staff
- 27. Ration shop staff
- 28. Geriatric care workers
- 29. Palliative care workers
- 30. Beverages Corporation workers
- 31. Field officers of Labour Dept

#### File No.HEALTH-F2/31/2020-HEALTH-Part(27)

#### 32. Field officers of Telecom Dept

4. The detailed Guidelines regarding the registration, vaccination and session planning shall be issued by SMD,NHM and accordingly vaccination to the above mentioned categories shall be started immediately.

(By order of the Governor) RAJAN NAMDEV KHOBRAGADE PRINCIPAL SECRETARY

То

All Head of Departments concerned. The State Mission Director - National Health Mission, Thiruvananthapuram. The Managing Director, Kerala Medical Services Corporation Ltd The Director of Health Services, Thiruvananthapuram. The Director of Medical Education, Thiruvananthapuram. Principal Accountant General (Audit/A&E) of Kerala, Thiruvananthapuram. All District Collectors All District Medical Officers Information & Public Relations (Web & New Media) Department Stock File/ Office Copy to file F2/31/2020-HEALTH-Part(27)

> Forwarded /By order Signature Not Verified Digitally signed by SHEENA PAUL Date: 2021.05.19 r9:04:57 IST Reason: Approved Section Officer

Copy to : Private Secretary to the Honb'le Chief Minister Private Secretary to the Honb'le Minister (Health) Special Secretary to Chief Secretary PA to Principal Secretary (Health) Annexure II

1

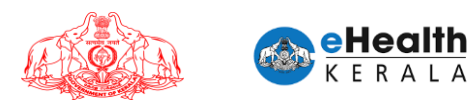

# USER MANUAL FOR FRONT LINE WORKER VACCINATION REQUEST

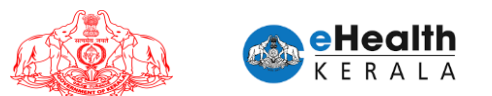

## 1. Overview

Employer or designated nodal officer (henceforth referred as Employer) of an organization in each district shall submit vaccination request for frontline workers between 18 to 44 age group who is working under them. Request must be done district wise. COWIN registration is mandatory for submitting this request. COWIN reference number must be entered against each employee. District health authorities shall process the submitted request and once scheduled employee will get an SMS regarding vaccination date and venue details. Employee can show received SMS and employee ID card at vaccination center for verification.

### 2. Process Flow

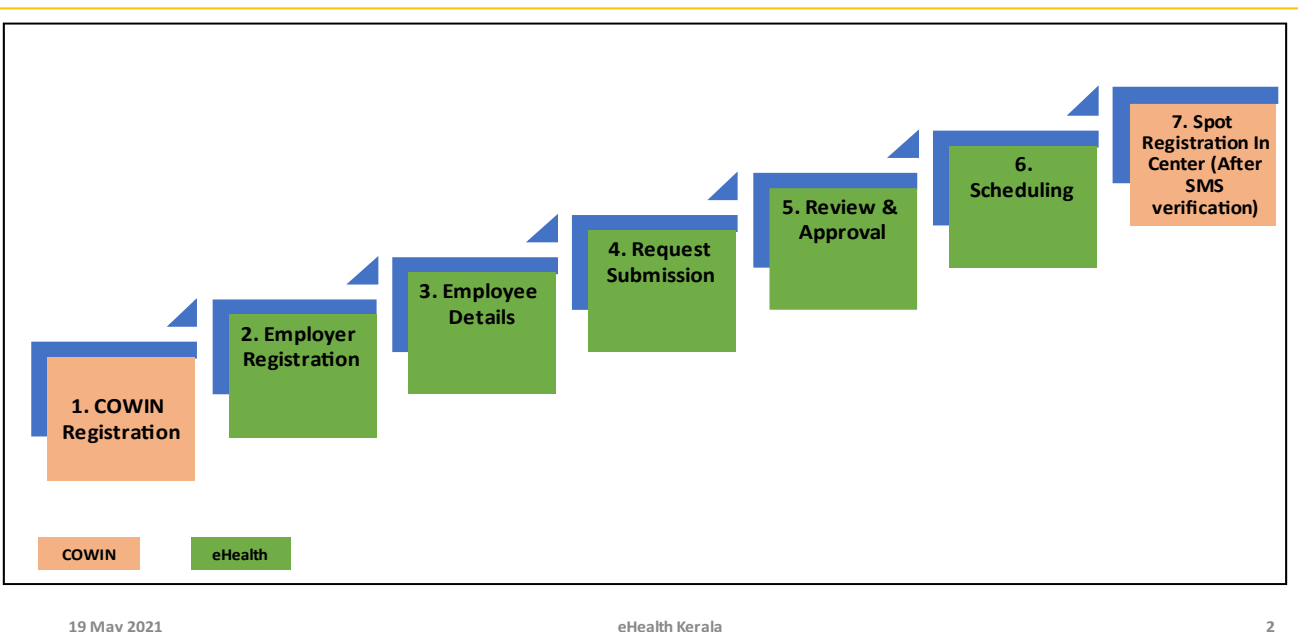

# FRONTLINE WORKERS PROCESS FLOW

- 1. All employees must be registered under COWIN.
- 2. Employer or nodal officer registration will be done after Aadhar verification.
- 3. After registration employee details will be filled.
- 4. Request will be submitted after marking undertaking and Aadhar verification.
- 5. Request will be processed by district health team.
- 6. Once scheduled SMS will be sent to employee with vaccination center, date information.
- 7. At vaccination center on verifying the SMS received from eHealth portal spot registration will be done in COWIN and vaccination will be administered.

eHealth

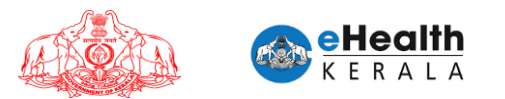

# 3. Employer/Nodal Officer Registration

- 1. Type below URL in any browser in your computer. https://covid19.kerala.gov.in/vaccine/
- 2. Select "FRONTLINE WORKER" option.

| S Covid Vaccine Booking Request × + |                                                  | • - • ×         |
|-------------------------------------|--------------------------------------------------|-----------------|
| ← → C 🔒 hds.kerala.gov.in           |                                                  | ☆ 😸 Incognito 🚦 |
|                                     | REQUEST FOR VACCINATION                          |                 |
|                                     | Are You a<br>Comorbil Person<br>Frontline Worker |                 |
| P Type here to search               | O 🗄 刘 💽 🛅 🧕 🧕                                    | ENG 19-05-2021  |

3. Enter employer or nodal officer's mobile number.

| Sogin x +                                                |                                                | • - • ×                                                |
|----------------------------------------------------------|------------------------------------------------|--------------------------------------------------------|
| ← → C 🌢 hds.kerala.gov.in/index.php/Login/employer_login |                                                | 🖈 🗂 Incognito 🚦                                        |
|                                                          | Hits OTP Verified<br>474 230                   |                                                        |
|                                                          |                                                |                                                        |
|                                                          | Enter Owner's/Designated Official's Mobile No* | ~                                                      |
|                                                          | Mobile No                                      |                                                        |
|                                                          | PROCEED                                        |                                                        |
|                                                          | Powered By Over K & R A L A © 2021             |                                                        |
|                                                          |                                                |                                                        |
| 🕂 $\mathcal{P}$ Type here to search O 🖽                  | 刘 💽 🧰 🙆 🍓 🧕                                    | 🗢 34°C Light rain 🔨 🖻 👄 🖿 🎊 ENG 😕 2:16 PM 🗍 19-05-2021 |

 $\infty$ 

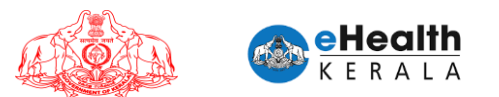

- 4. The OTP received in his mobile number has to be entered for verification.
- 5. If verified, and Employer not already registered, Employer Aadhaar number will be asked for Employer Authentication

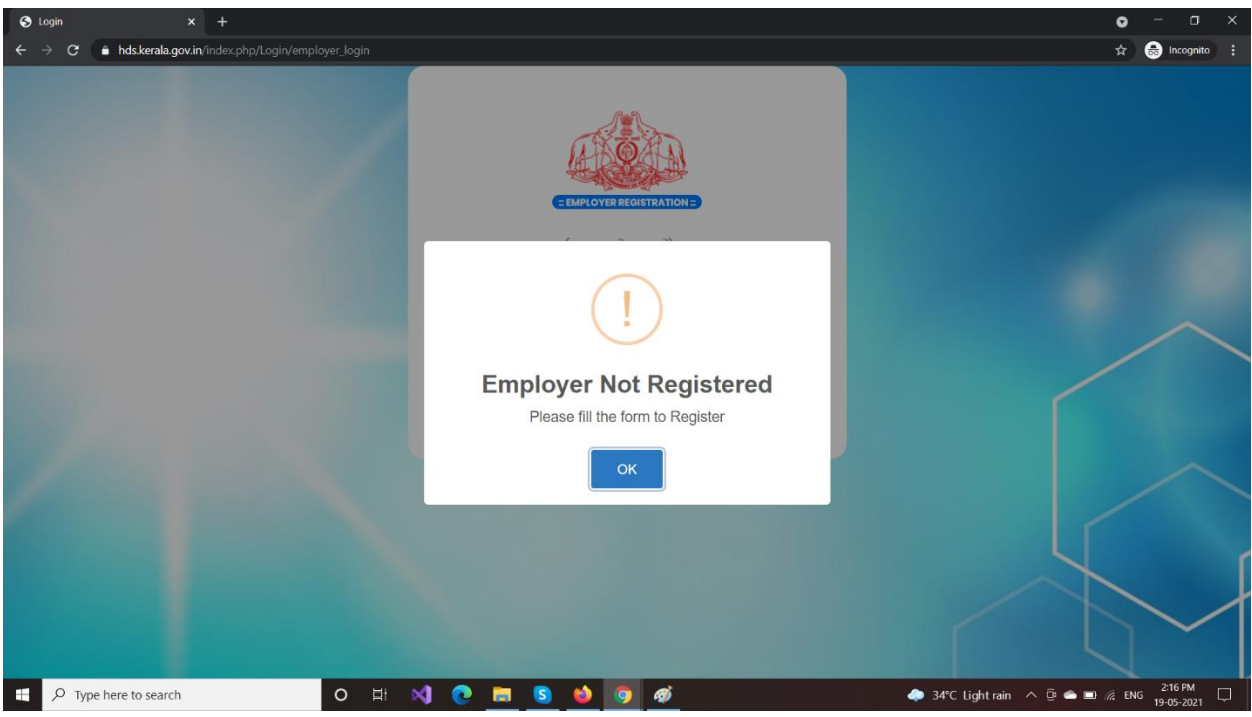

6. Enter employer or nodal officer's Aadhar number and verify received OTP.

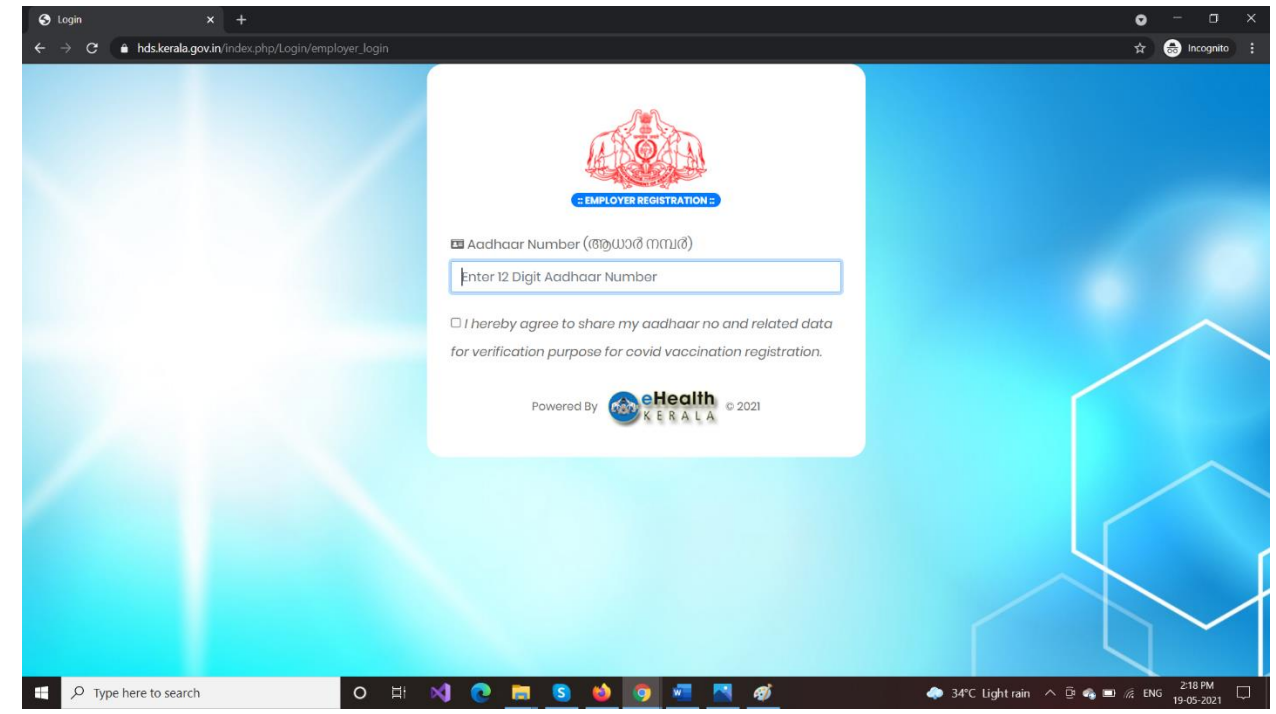

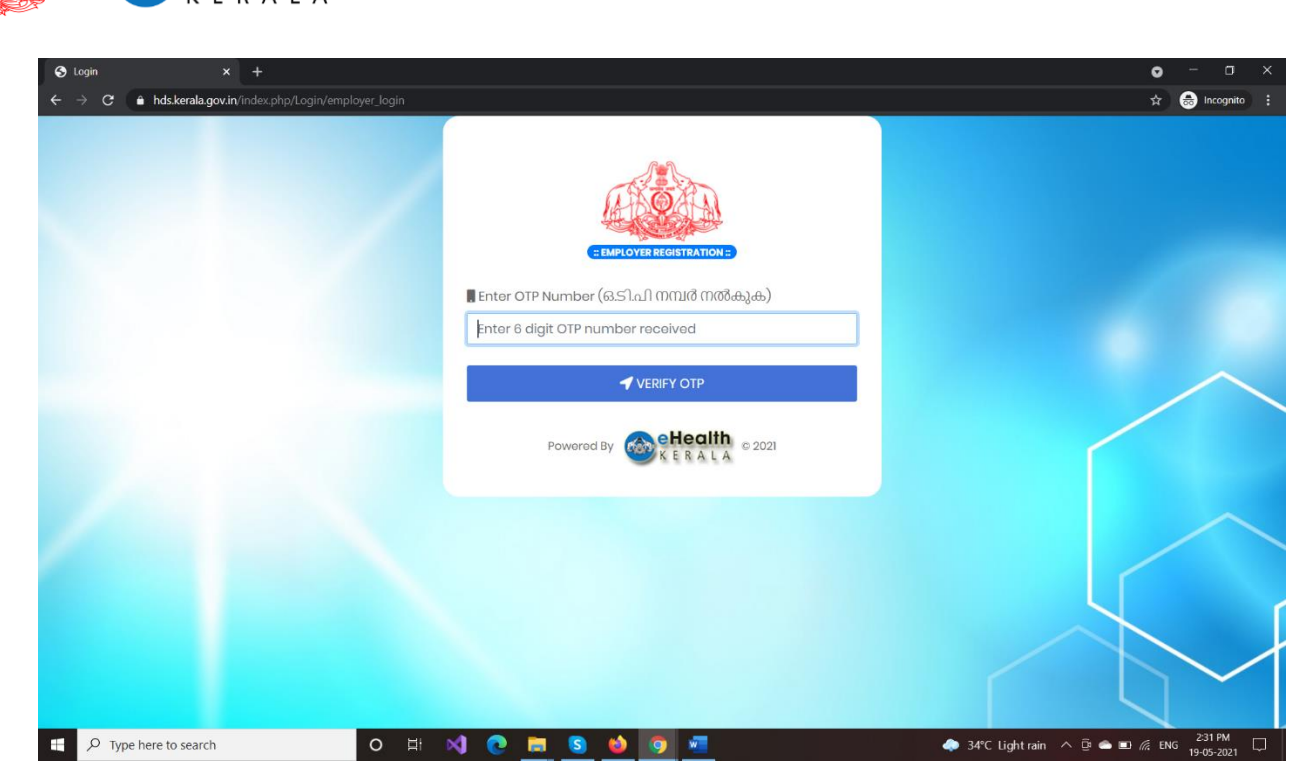

5

- 7. If authenticated / verified the Employer has to register.
- 8. Select Employer district.
- 9. Select Employer organization type from the approved list.
- 10. Enter organization name.
- 11. If organization type is government following details to be entered.
  - a. Employer Official ID card for upload
- 12. If organization type is private following details to be entered.
  - a. LSGD license number

eHealth

- b. LSGD license document to be uploaded
- 13. Employer or nodal officer name as in Aadhaar will be shown in the form (uneditable)
- 14. Enter employer or nodal officer designation and employer number.

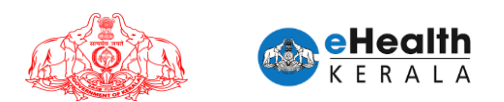

#### **Government Organization**

| S Login × +                                                                       |                                                                                                    | • - • ×                                          |
|-----------------------------------------------------------------------------------|----------------------------------------------------------------------------------------------------|--------------------------------------------------|
| $\leftarrow$ $\rightarrow$ C $\$ hds.kerala.gov.in/index.php/Login/employer_login |                                                                                                    | 🖈 🌧 Incognito 🚦                                  |
|                                                                                   | ◀ District(ജില്ല)•                                                                                              |                                                  |
|                                                                                   | THIRUVANANTHAPURAM                                                                                              |                                                  |
|                                                                                   | 🕈 Organization Type (സ്ഥാപന തരം)*                                                                               |                                                  |
|                                                                                   | Government ~                                                                                                    |                                                  |
|                                                                                   | 🕈 Organisation Name (സ്ഥാപനത്തിന്റെ പേര്)*                                                                      |                                                  |
|                                                                                   | KSEB TRIVANDRUM PETTA OFFICE                                                                                    |                                                  |
|                                                                                   | ✓ Upload Government ID Proof showing the<br>PEN/Government Employee No provided. (PDF/JPG Less than<br>1024KB)* |                                                  |
|                                                                                   | Choose File No file chosen                                                                                      |                                                  |
|                                                                                   | 🕈 Your Name (താങ്കളുടെ പേർ)*                                                                                    |                                                  |
|                                                                                   | Jayalatha                                                                                                    |                                                  |
|                                                                                   | 🗲 Your Designation (താങ്കളുടെ പദവി)*                                                                            |                                                  |
|                                                                                   | AE                                                                                                    |                                                  |
|                                                                                   | PEN / Government Employee No*                                                                                   |                                                  |
|                                                                                   | 1231231231                                                                                                    |                                                  |
|                                                                                   | <b>√</b> ട⊔вміт (സമർപ്പിക്കുക)                                                                                  |                                                  |
| P Type here to search                                                             | 刘 🙋 🧰 🙆 🍓 🧕 🖉                                                                                                   | 🗢 34°C Light rain \land 🖻 🛳 🖬 🌈 ENG 😕 19-05-2021 |

#### **Private Organization**

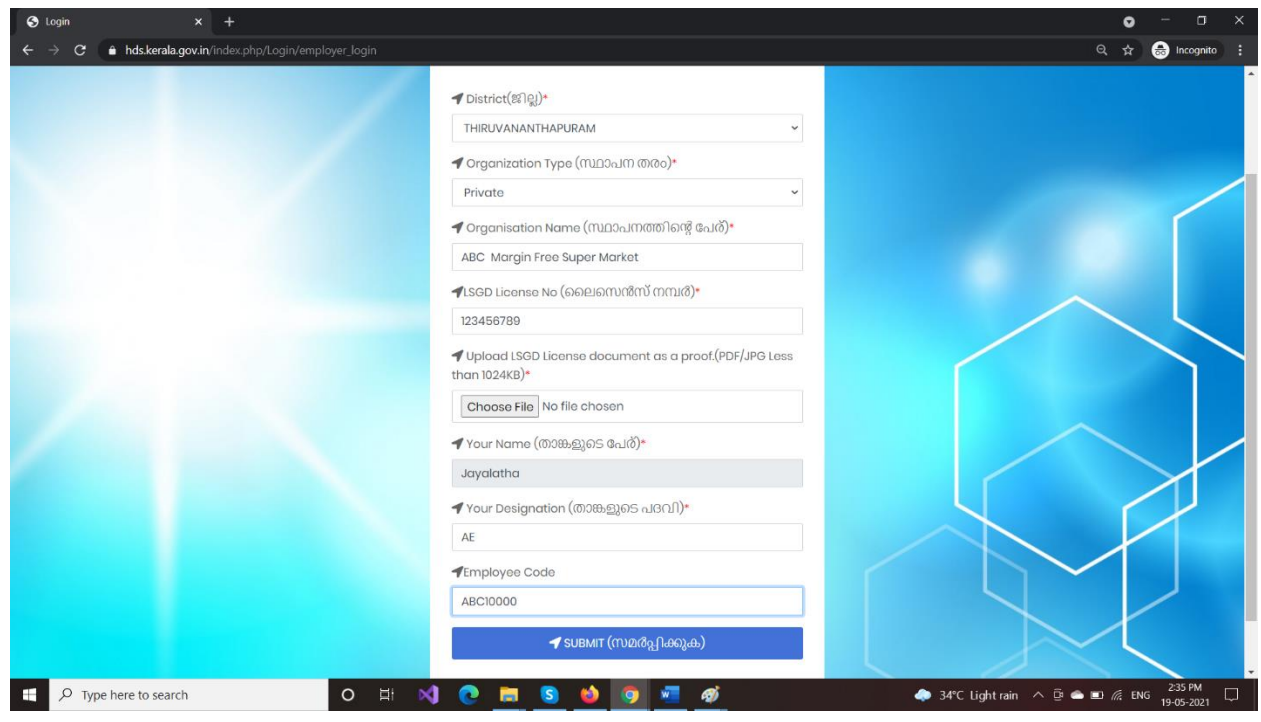

15. Click "SUBMIT" button.

|                                               |                                                                                                    | 0 -            |
|-----------------------------------------------|----------------------------------------------------------------------------------------------------|----------------|
| - → C ≜ hds.kerala.gov.in/index.php/Login/emp | yer login                                                                                                    | ର୍ମ୍ନ 👼 Incogr |
|                                               | ◀ District(똥)맂)*                                                                                                    |                |
|                                               | THIRUVANANTHAPURAM                                                                                                    |                |
|                                               | 🕈 Organization Type (സ്ഥാപന തരം)•                                                                                              |                |
|                                               | Government                                                                                                    |                |
|                                               | 🕈 Organisation Name (സ്ഥാപനന്ത്തിന്റെ പേര്)*                                                                                   |                |
|                                               | You have been registered !!!<br>You can now add employees of your organization. You<br>will now be redirected to the home page |                |
|                                               | CK      PEN / Government Employee No*                                                                                          |                |
|                                               | 1231231231                                                                                                    |                |
|                                               |                                                                                                    |                |

7

16. After successful employer registration, Employee details input screen will be displayed.

# 4. Employee Details Submission

 $\geqslant$ 

> Once registration is completed employee entry screen will be displayed.

|                                                                                                    |                                                                                  |                                                                              | = Request for Vac                                                                                                  |                                                                                          |                                                    |
|----------------------------------------------------------------------------------------------------|----------------------------------------------------------------------------------|------------------------------------------------------------------------------|----------------------------------------------------------------------------------------------------|------------------------------------------------------------------------------------------|----------------------------------------------------|
| mployee Details                                                                                                    |                                                                                  |                                                                              |                                                                                                    |                                                                                          | Add Employee                                       |
| lame *                                                                                                    | Gender *                                                                         | Year of Birth *                                                              | Mobile No. *                                                                                                    | Preferred Vaccination<br>Center *                                                        | Cowin Registration No. *                           |
| Arjun                                                                                                    | Male ~                                                                           | 1990 ~                                                                       | 1231231230                                                                                                    | General Hospital Trivar 🗸                                                                | 88888888888888888888888888888888888888             |
| Mahesh                                                                                                    | Male ~                                                                           | 1985 🗸                                                                       | 1231231231                                                                                                    | Amachal PHC ~                                                                            | 99999999999999999999999999999999999999             |
| I hereby declare that the emplo<br>also declare that the above emp<br>and aware that providing false<br>955487984823 | yee / list of employe<br>ployee/ employees t<br>information is an of<br>Validate | es which I have sub<br>belong to the age g<br>fence and that I an<br>Aadhaar | mitted for Covid vaccination is<br>roup between 18 years and 44 y<br>n personally responsible for the<br>Enter OTP | / aro working in my institution and they belor<br>rears.<br>above declared information". | ng to the category of Frontline worker in Covid co |
|                                                                                                    |                                                                                  |                                                                              |                                                                                                    |                                                                                          |                                                    |

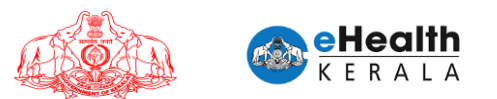

- Enter employee name, gender, year of birth, mobile number, preferred vaccination center, COWIN registration number and click "Add employee" button to enter next employee.
- Read the undertaking form and select checkbox.
- Reenter the employer or nodal officer Aadhar number and validate OTP.

| <ul> <li></li></ul>                                                                                                    | - 0          | •                                           |                                        |                                                                                                    |                                                               |                                                                    | S EMPLOYEE REGISTRATION Form ×                                                                            |
|----------------------------------------------------------------------------------------------------|--------------|---------------------------------------------|----------------------------------------|----------------------------------------------------------------------------------------------------|---------------------------------------------------------------|--------------------------------------------------------------------|----------------------------------------------------------------------------------------------------|
| Home<br>Employee Details<br>Name * Gender * Year of Birth *<br>Andhaar Validated<br>Sessessessessessessessessessessesses<br>Addhaar Validated<br>Sessessessessessessessessessesses<br>Thereby declare that the employee / list of employees which I have submitted for Covid vaccination is / are working in my institution and they belong to the category of Frontline worker in CC                                                                                                    | 🔒 Incognito  | ९ 🖈 🛛                                       |                                        |                                                                                                    | oloyee                                                        | php/Register/Addem                                                 | ÷ → C 🌲 hds.kerala.gov.in/ii                                                                              |
| Employee Details                                                                                                    |              |                                             |                                        |                                                                                                    |                                                               |                                                                    | Home                                                                                                    |
| Employee Dotails       Add traploy         Name *       Gender *       Year of Birth *         Arjun       Male *       1990 *         Mahesh       Male *       1985 *         Aadhaar Validated       0       0         OK       0       0         Declaration *       1       1         I hereby declare that the employee/ list of employees which I have submitted for Covid vaccination is / are working in my institution and they belong to the category of Frontline worker in Covid vaccination is / are working in my institution and they belong to the category of Frontline worker in Covid vaccination is / are working in my institution and they belong to the category of Frontline worker in Covid vaccination is / are working in my institution and they belong to the category of Frontline worker in Covid vaccination is / are working in my institution and they belong to the category of Frontline worker in Covid vaccination is / are working in my institution and they belong to the category of Frontline worker in Covid vaccination is / are working in my institution and they belong to the category of Frontline worker in Covid vaccination is / are working in my institution and they belong to the category of Frontline worker in Covid vaccination is / are working in my institution and they belong to the category of Frontline worker in Covid vaccination is / are working in my institution and they belong to the category of Frontline worker in Covid vaccination is / are working in my institution and they belong to the category of Frontline worker in Covid vaccination is / are working in my institution and they belong to the category of Frontline worker in Covid vaccination is / are working in my instin they bel                                                                                                    |              |                                             |                                        | C Request for Vaccination :                                                                                                    |                                                               |                                                                    |                                                                                                    |
| Name*       Gender*       Year of Birth*         Arjun       Male       1990         Machesh       Male       1995         Addhaar Validated       0         OK       0         Declaration*       Ist of employees which I have submitted for Covid vaccination is / are working in my institution and they belong to the category of Frontline worker in Covid vaccination is / are working in my institution and they belong to the category of Frontline worker in Covid vaccination is / are working in my institution and they belong to the category of Frontline worker in Covid vaccination is / are working in my institution and they belong to the category of Frontline worker in Covid vaccination is / are working in my institution and they belong to the category of Frontline worker in Covid vaccination is / are working in my institution and they belong to the category of Frontline worker in Covid vaccination is / are working in my institution and they belong to the category of Frontline worker in Covid vaccination is / are working in my institution and they belong to the category of Frontline worker in Covid vaccination is / are working in my institution and they belong to the category of Frontline worker in Covid vaccination is / are working in my institution and they belong to the category of Frontline worker in Covid vaccination is / are working in my institution and they belong to the category of Frontline worker in Covid vaccination is / are working in my institution and they belong to the category of Frontline worker in Covid vaccination is / are working in my institution and they belong to the category of Frontline worker in Covid vaccination is / are working in my institution and they belong to the category of Frontline worker in Covid vaccination is / are working in my institution                                                                                                    | e l          | Add Employee                                |                                        |                                                                                                    |                                                               |                                                                    | Employee Details                                                                                          |
| Arjun Male V 1990 Arjun Male V 1990 Arjun Male V 1990 Arjun Pital Trivar V 858588888888888888888888888888888888                                                                                                    |              | Cowin Registration No. *                    | cination                               |                                                                                                    | Year of Birth *                                               | Gender *                                                           | Name *                                                                                                    |
| Mahesh Male    Male                                                                                                    | move         | 88888888888888888888888888888888888888      | pital Trivar 💙                         |                                                                                                    | 1990 ~                                                        | Male ~                                                             | Arjun                                                                                                    |
| Declaration *                                                                                                    | move         | 99999999999999999999999999999999999999      | c 🗸                                    | Aadhaar Validated                                                                                                    | 1985 ~                                                        | Male ~                                                             | Mahesh                                                                                                    |
| Interest declare that the employee / list of employees which I have submitted for Covid vaccination is / are working in my institution and they belong to the category of Frontline worker in Covid vaccination is / are working in my institution and they belong to the category of Frontline worker in Covid vaccination is / are working in my institution and they belong to the category of Frontline worker in Covid vaccination is / are working in my institution and they belong to the category of Frontline worker in Covid vaccination is / are working in my institution and they belong to the category of Frontline worker in Covid vaccination is / are working in my institution and they belong to the category of Frontline worker in Covid vaccination is / are working in my institution and they belong to the category of Frontline worker in Covid vaccination is / are working in my institution and they belong to the category of Frontline worker in Covid vaccination is / are working in my institution and they belong to the category of Frontline worker in Covid vaccination is / are working in my institution and they belong to the category of Frontline worker in Covid vaccination is / are working in my institution and they belong to the category of Frontline worker in Covid vaccination is / are working in my institution and they belong to the category of Frontline worker in Covid vaccination is / are working in my institution and they belong to the category of Frontline worker in Covid vaccination is / are working in my institution and they belong to the category of Frontline worker in Covid vaccination is / are worker in Covid vaccination is / are worker in Covid vaccination is / are worker in Covid vaccination is / are worker in Covid vaccination is / are worker in Covid vaccination is / are worker in Covid vaccination is / are worker in Covid vaccination is / are worker in Covid vaccination is / are worker in Covid vaccination is / are worker in Covid vaccination is / are worker in Covid vaccination is / are worker in Covid |              |                                             |                                        | ок                                                                                                    |                                                               |                                                                    | Declaration *                                                                                             |
| also declare that the above employee/ employees belong to the age group between 18 years and 44 years.<br>"I am aware that providing false information is an offence and that I am personally responsible for the above declared information".                                                                                                    | ovid care. I | to the category of Frontline worker in Covi | institution and they belong ormation". | ubmitted for Covid vaccination is / are working in i<br>group between 18 years and 44 years.<br>Im personally responsible for the above declared | es which I have su<br>belong to the age<br>fence and that I a | ee / list of employe<br>loyee/ employees t<br>information is an of | I hereby declare that the emp<br>also declare that the above e<br>"I am aware that providing fa<br>SUBMIT |
| Powered By CERALA o 2021                                                                                                    |              |                                             |                                        | Powered By                                                                                                    |                                                               |                                                                    |                                                                                                    |

- Submit request.
- > Request will be sent to selected district health department.

| S EMPLOYEE REGISTRATION Form × +                                                                                  |                                                                     |                                                                |                                                                                                    |                 |                                         | o - a                            | × |
|----------------------------------------------------------------------------------------------------|---------------------------------------------------------------------|----------------------------------------------------------------|----------------------------------------------------------------------------------------------------|-----------------|-----------------------------------------|----------------------------------|---|
| ← → C 🌢 hds.kerala.gov.in/index                                                                                   |                                                                     | iployee                                                        |                                                                                                    |                 |                                         | २, 🛧 🌧 Incognito                 |   |
| <b>#</b> Home                                                                                                    |                                                                     |                                                                | Request for VinceInstants                                                                                                  |                 |                                         |                                  | ľ |
| Employee Details                                                                                                  |                                                                     |                                                                |                                                                                                    |                 | Add                                     | Employee                         |   |
| Name *                                                                                                    | Gender *                                                            | Year of Birth *                                                | $\checkmark$                                                                                                    | cination        | Cowin Registration No. *                |                                  |   |
| Arjun                                                                                                    | Male ~                                                              | 1990 ~                                                         | 2 Employee details have been                                                                                               | pital Trivar 🖌  | 888888888888888888888888888888888888888 | Remove                           |   |
| Mahesh                                                                                                    | Male ~                                                              | 1985 ~                                                         | registered !!!<br>Based on the availability of vaccine they will be intimated<br>soon regarding their vaccination schedule | c 👻             | 999999999999999999999999999999999999999 | Remove                           |   |
| Declaration * I hereby declare that the employ also declare that the above emp 'a am aware that providing false i | ree / list of employe<br>loyee/ employees l<br>information is an of | es which I have su<br>belong to the age<br>ffence and that I a | CK<br>group between 18 years and 44 years.<br>Im personally responsible for the above declared information                 | and they belong | g to the category of Frontline work     | xor in Covid caro. I             |   |
|                                                                                                    |                                                                     |                                                                |                                                                                                    |                 |                                         |                                  |   |
|                                                                                                    |                                                                     |                                                                | Powered By                                                                                                    |                 |                                         |                                  |   |
| ⊕ Type here to search                                                                                             | ¢                                                                   | D 🗄 📢                                                          | 📀 🛅 🔮 🔮 👼 🧐                                                                                                    |                 | 🗢 34°C Light rain \land 🖻 👄 🗉           | 2:39 PM<br>2:39 PM<br>19-05-2021 | Q |

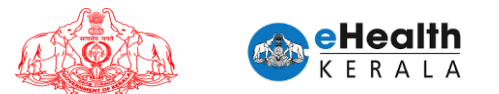

#### 5. Directions to Employer

- Each organization can deploy as many responsible 'Employers' for easy and effective submission of employees.
- Employers can submit multiple batches of employee.
- It is the responsibility of the Employer (Government or Private) alone to ensure that the employees submitted under his / her registration are as per the existing orders and guidelines issued by Government from time to time.
- The Approver (Health Department) will be ensuring the authenticity of the Employer and will approve the list of employees submitted by him/her.

#### 6. SMS Notifications

- SMS will be sent to requested employer once request is approved or rejected by district health team.
- Once vaccination is scheduled SMS will be sent to individual employee mentioning vaccination center, date and timeslot.

### 7. Verification Done At Vaccination Center

- > At vaccination center employee shall submit the following documents for verification
  - 1. SMS received regarding vaccination scheduling.
  - 2. ID proof to verify.
- Based on the verification spot registration will be done in COWIN and vaccinator will administer vaccine.

Annexure III

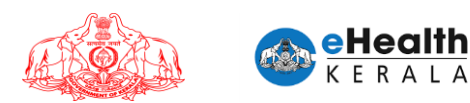

# FRONTLINE WORKER REQUEST PROCESSOR

# **USER MANUAL**

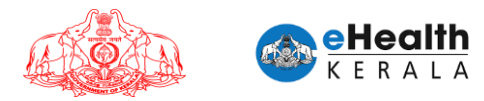

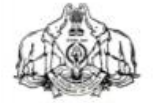

GOVERNMENT OF KERALA

#### Abstract

Heath & Family Welfare Department - Prioritization for Vaccination for Front Line Workers in the age group of 18-45 years - Sanction accorded - Orders issued.

# HEATH & FAMILY WELFARE (F) DEPARTMENT

G.O.(Rt)No.1102/2021/H&FWD Dated, Thiruvananthapuram, 19/05/2021

Read 1 G.O.(Ms) No. 85/2021/H&FWD dated 29.04.2021

- 2 D.O No. 1962432/2020/Imm dated 15.05.2021 from Secretary, Gol, Department of Heath & Family Welfare, Ministry of Heath & Family Welfare.
- 3 Minutes of the Review Meeting Chaired by the Hon'ble Chief Minister on 07.05.2021

#### ORDER

COVID-19 Vaccination drive has entered Phase-3 from 1<sup>st</sup> May, 2021 wherein all beneficiaries aged 18 years and above has to be vaccinated and as per the Government Order read as 1<sup>st</sup> paper above State Government decided to give free vaccinations to all citizens in the age group of 18-45 years.

2. As per the letter read as  $2^{nd}$  paper above, Government of India informed that the State may appropriately decide other categories over and above decided by GOI. As decided in the Expert Committee meeting for prioritization for Vaccination in the age group of 18-45 years, a State level meeting with all the officers was conducted on 17 <sup>th</sup> May, 2021.

3. Based on the suggestions of the State level meeting and vaccination requests received in the Department, Government are pleased to notify the following categories as Front Line Workers for prioritization for vaccination in the age group of 18-45 years as a first lot.

- 1. All workers in Oxygen manufacturing plants, Oxygen Distribution centres, Oxygen filling centres, Drivers of Oxygen tankers
- 2. People with disabilities
- 3. Field staff of Indian Railways
- 4. Railway TTE and Drivers

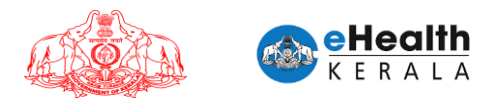

- 5. Airport Field & Ground Staff
- 6. KSRTC Drivers & Conductors
- 7. Field Journalists of Media
- 8. Vendors at Fish Markets
- 9. Vendors at Vegetable Markets
- 10. Horticorp field staff
- 11. Matsyafed field staff
- 12. Consumerfed field staff
- 13. KSEB field staff
- 14. Kerala Water Authority field staff
- 15. Petrol Pump Workers
- 16. Ward Health Members
- 17. Sannadhasena Volunteers
- 18. Home delivery agents
- 19. Head load workers
- 20. News Paper distributors
- 21. Milk Distributors
- 22. Staff at Check post
- 23. Staff at Toll Booth
- 24. Hotels and Restaurants Staff
- 25. Staff of Shops providing essential supplies
- 26. Citizen service centres' staff
- 27. Ration shop staff
- 28. Geriatric care workers
- 29. Palliative care workers
- 30. Beverages Corporation workers
- 31. Field officers of Labour Dept

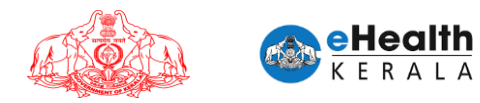

#### 32. Field officers of Telecom Dept

 The detailed Guidelines regarding the registration, vaccination and session planning shall be issued by SMD,NHM and accordingly vaccination to the above mentioned categories shall be started immediately.

> (By order of the Governor) RAJAN NAMDEV KHOBRAGADE PRINCIPAL SECRETARY

То

All Head of Departments concerned.

The State Mission Director - National Health Mission, Thiruvananthapuram.

The Managing Director, Kerala Medical Services Corporation Ltd

The Director of Health Services, Thiruvananthapuram.

The Director of Medical Education, Thiruvananthapuram.

Principal Accountant General (Audit/A&E) of Kerala, Thiruvananthapuram.

All District Collectors

All District Medical Officers

Information & Public Relations (Web & New Media) Department

Stock File/ Office Copy to file F2/31/2020-HEALTH-Part(27)

Forwarded /By order Signature Not Verified EENA PAUL 04:57 IST

Section Officer

Copy to: Private Secretary to the Honb'le Chief Minister Private Secretary to the Honb'le Minister (Health)

Special Secretary to the Honore Minister (I Special Secretary to Chief Secretary PA to Principal Secretary (Health)

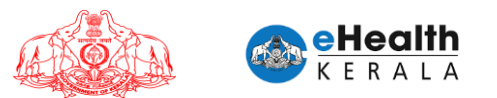

# 1. Overview

Employer or designated nodal officer (henceforth referred as Employer) of an organization in each district shall submit vaccination request for Frontline Workers (henceforth referred as FLW) between 18 to 44 age group who is working under them. Request must be done district wise.

COWIN registration is mandatory for submitting this request. COWIN reference number must be entered against each employee. District health authorities shall process the submitted request and once scheduled employee will get an SMS regarding vaccination date and venue details. Employee can show received SMS and employee ID card at vaccination center for verification.

# 2. Process Flow

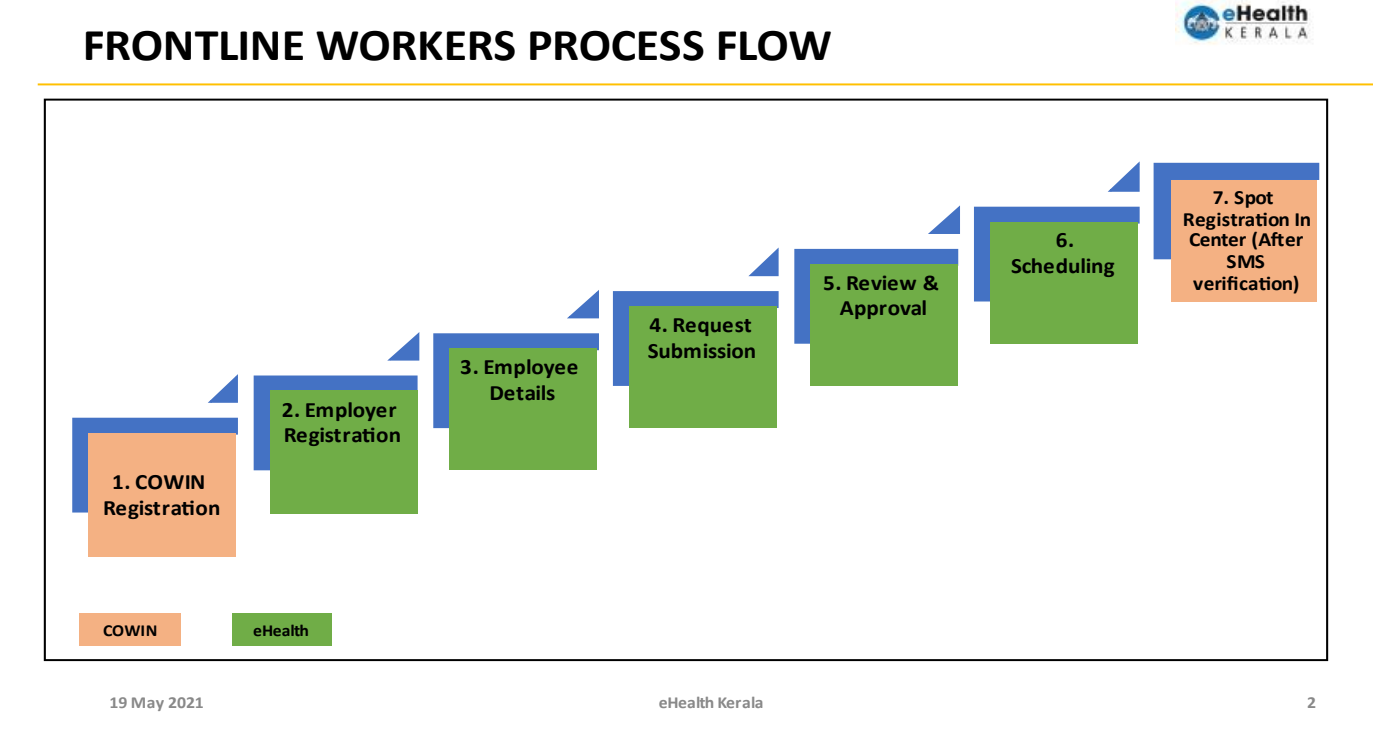

- 1. All employees must be registered under COWIN.
- 2. Employer or nodal officer registration will be done after Aadhaar verification.
- 3. After registration employee details will be filled.
- 4. Request will be submitted after marking undertaking and Aadhaar verification.
- 5. Request will be processed by district health team.
- 6. Once scheduled SMS will be sent to employee with vaccination center, date information.

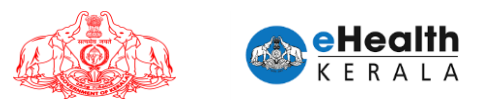

7. At vaccination center on verifying the SMS received from eHealth portal, spot registration will be done in COWIN and vaccination will be administered.

# 3. Login

- 1. Type below URL in any browser in your computer or mobile. https://covid19.kerala.gov.in/vaccineapp/
- 2. Login page will be displayed.
- 3. Enter your PEN number as username and password.
- clial "Login"

| 4. Click "L(<br>← → ♂ ♠ ::::::::::::::::::::::::::::::::: | ogin″                         | or ☆ |
|-----------------------------------------------------------|-------------------------------|------|
|                                                           | VACCINATION REQUEST PROCESSOR |      |

# 4. Home Screen

- Once user login home page will be displayed.
- > Home page will have brief description about the available options.
- > New option named "Employer Request List" is introduced in left panel for FLW requests.
- Below "Employer Request List" there are 3 options.
  - Employer Pending Requests
  - My Employer Pending List
  - Employee Schedule Approval List

😩 E

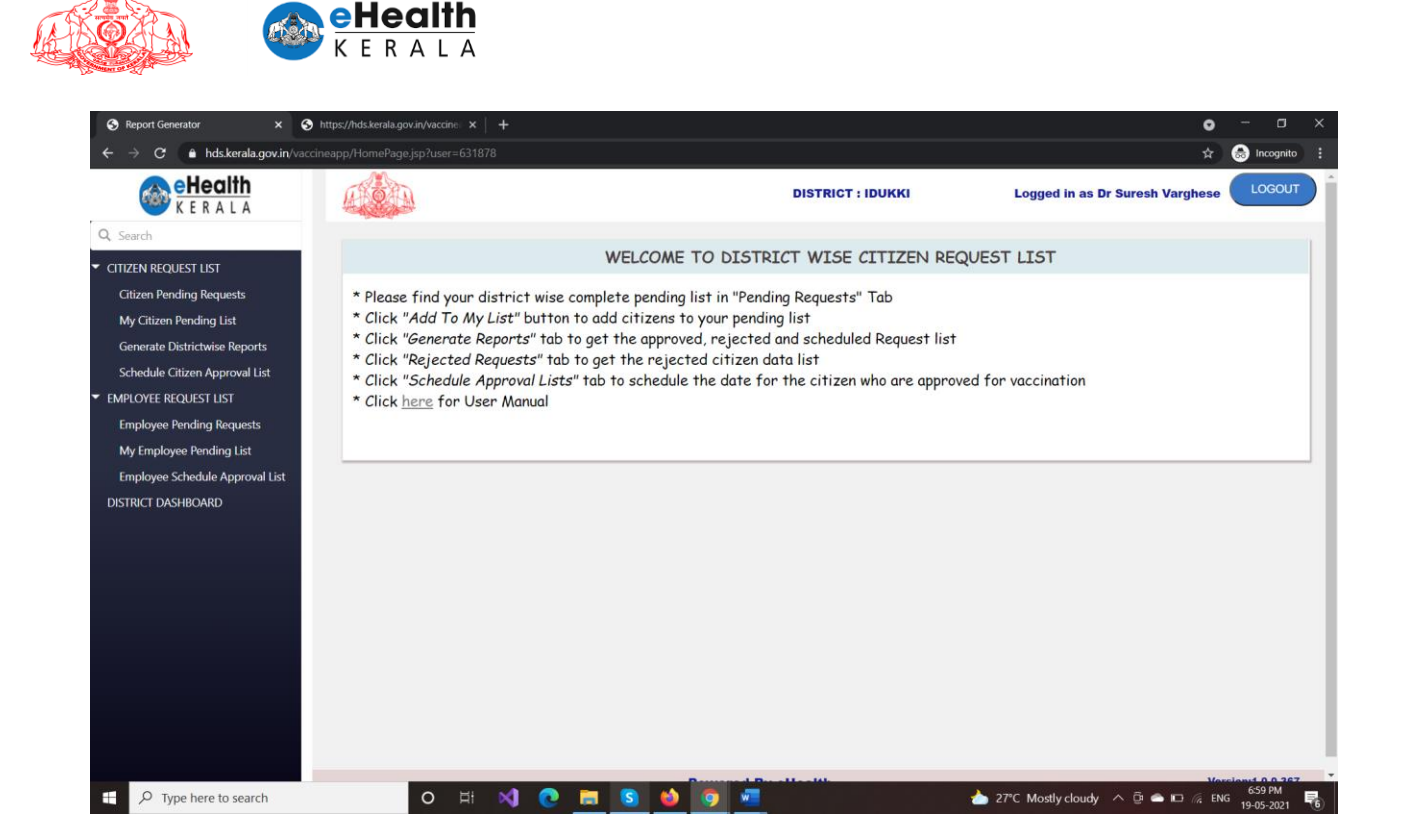

7

# **4.1 Employer Pending Requests**

- When user logs in and select "Employer Pending Request" they will get the list of total pending employer requests for his/her district.
- From the total pending list each user can click "Add To My List" which will allocate first 25 requests to the user's "My Employer Pending List".
- User can add multiple batches of 25 requests to "My Employer Pending List".
- User can verify the employer's name and uploaded document present in the request.
- If the employer is private their LSGD license number and document will be uploaded while requesting.
- If the employer is government, then Employer Official ID will be uploaded while requesting.

|                                                                                   | KERAL              | A            |                   |                        |                     |                                                                                                    |
|-----------------------------------------------------------------------------------|--------------------|--------------|-------------------|------------------------|---------------------|----------------------------------------------------------------------------------------------------|
| K E R A L A                                                                       |                    |              | DISTRIC           | T : THIRUVANANTHAPURAM | Logged in as I      | Dr Divya Sadasivan                                                                                  |
| Q Search                                                                          |                    | ING REQUESTS |                   |                        |                     |                                                                                                    |
| Citizen Pending Requests<br>My Citizen Pending List                               | Total Requests : 4 |              |                   |                        |                     |                                                                                                    |
| Generate Districtwise Reports                                                     | Requested Date     | Pending Days | Organization Name | Number of Emloyees     | LSGD License Number | LSGD License Upload                                                                                 |
| Schedule Citizen Approval List  MPLOYEE REQUEST LIST  Employee Pending Reguests   | 18/05/2021         | 1            | test14            | 21                     | 123456987           | 33333333333333_1Preso<br>(7).pdf,4444444444444<br>pleDoc.pdf,33333333333<br>SampleDoc.pdf           |
| My Employee Pending List<br>Employee Schedule Approval List<br>DISTRICT DASHBOARD | 18/05/2021         | 1            | test14            | 21                     | 123456987           | 4444444444444_1Sam<br>pdf;33333333333_1_F<br>tion<br>(7).pdf;333333333333333_1<br>pleDoc.pdf        |
|                                                                                   | 18/05/2021         | 1            | test14            | 21                     | 123456987           | 33333333333333333333333333<br>(7).pdf,3333333333333333<br>pleDoc.pdf,4444444444444<br>SampleDoc.pdf |
|                                                                                   |                    | 1            | test17            | 21                     | 123456987           | vaccin.pdf.vaccin.pdf.vacci                                                                         |

# 4.2 My Employer Pending List

- > FLW requests that are allocated to logged in user will be listed here.
- Request date, pending days and other request details will be shown for verification.
- > User can verify the uploaded document present in the request.
  - ✓ If the employer is private their LSGD license number and document will be uploaded while requesting.
  - ✓ If the employer is government, then employer's official ID will be uploaded while requesting.
- User can select the status in the action column dropdown. This will have option to "Approve", "Reject", "Pending".
- After selecting the status against all requests, click submit button to save the status against each.
- > If status is selected as "Rejected" rejection reason must be selected.
- Employer wise details will not be available in this section. User can either "Approve" or "Reject" a request.
- > Notification SMS will be sent to requested employer.
- All pending requests that is allocated for a user can be moved back to common pool by clicking "Transfer All Requests To Common Pool". You can either submit all applications with updated status or transfer all application back to main list.
- It may be noted that the user is approving the authenticity of the employer based on existing Government directions

| ALL CALL                                                                                                    |
|----------------------------------------------------------------------------------------------------|
| The second second second second second second second second second second second second second second second se |

Q

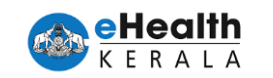

|               | <b>MO</b>           |                    |                   | DISTRICT : T        | HIRUVANANTHAPURA    | м                      | Logged in as Dr Divy:    | a Sadasivan 💶  |
|---------------|---------------------|--------------------|-------------------|---------------------|---------------------|------------------------|--------------------------|----------------|
|               |                     |                    |                   |                     |                     |                        |                          |                |
| st            | MY EMPLOYEE         | E PENDING LIST     |                   |                     |                     |                        |                          |                |
| equests       | Description of Data | Design Davis       | 0iti N            |                     |                     | D                      | <b>0</b> -1 <sup>1</sup> | Detection Dece |
| g List        | Requested Date      | Pending Days       | Organization Name | Number of Employees | LSGD LICense Number | Document view          | Acuon                    | Rejection Reas |
| vise Reports  | 11/05/2021          | 8                  | DXE               | 22                  | 78910               | Document1              | Pending 🗸                | ~              |
| Approval List | 15/05/2021          | 4                  | ЈКТ               | 21                  | 123456              | Document1              | Pending 🗸                | ~              |
| UST           |                     |                    |                   |                     |                     | Document1              |                          |                |
| Requests      | 18/05/2021          | 1                  | test17            | 21                  | 123456987           | Document2<br>Document3 | Pending V                | ~              |
| ng List       |                     |                    |                   |                     |                     | Document1              |                          |                |
| Approval List | 18/05/2021          | 1                  | test14            | 21                  | 123456987           | Document2<br>Document3 | Pending 🗸                | ~ ~            |
|               |                     |                    |                   |                     |                     | Documents              |                          |                |
|               | 18/05/2021          | 1                  | test14            | 21                  | 123456987           | Document2<br>Document3 | Pending V                | ~              |
|               | 0.0017              | 70400550 414 05005 |                   |                     |                     |                        |                          |                |
|               | SUBMIT              | TRANSFER ALL REQUE | ST TO COMMON POOL |                     |                     |                        |                          |                |
|               |                     |                    |                   |                     |                     |                        |                          |                |

# 4.3 Employee Schedule Approval List

- > All approved request of the district will be listed in this screen.
- User can click "Open Request" and view the list of employees present in it.
- Vaccination center present in request will be auto-populated, user can change if required. Schedule date and time slot can be selected.
- > Employee Scheduling could be submitted one by one.
- For bulk scheduling user can select vaccination center, schedule date, time slot and click "Schedule All".
- Once schedule is updated SMS will be sent to each individual employee mentioning vaccination center and date.

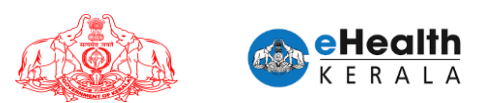

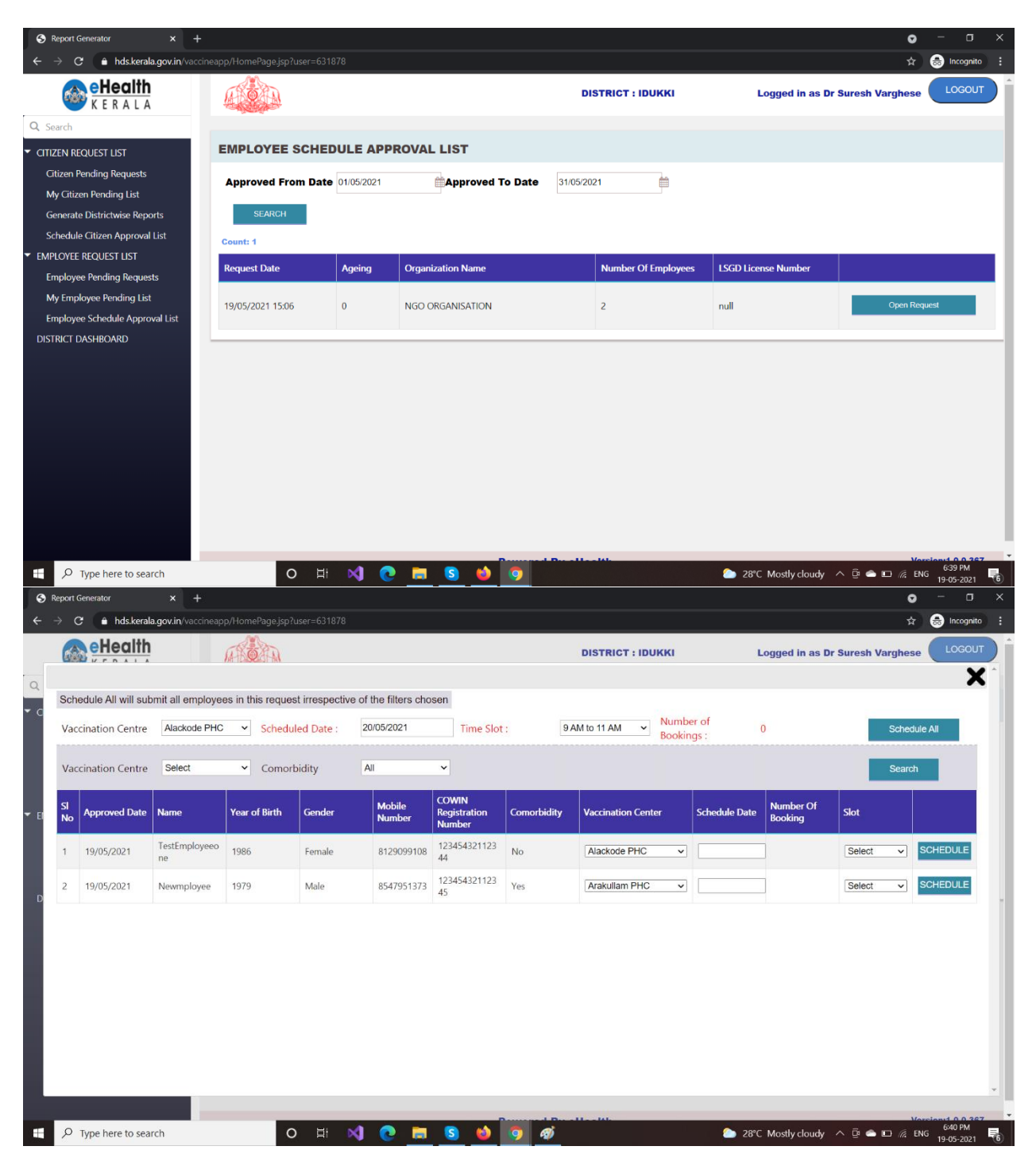

![](_page_24_Picture_0.jpeg)

# 5. Generate Report

- > Existing reports are modified considering the eligibility type.
- Eligibility type ("Comorbid person" and "Frontline worker") will be shown in separate column.
- > Option to filter report based on eligibility type is introduced.

| c<br>A                                  | 🔒 hds.kerala.                                                                                  | ovin haccino med                                                                                        |                                                                            |                                                                                                    |                        |                                                                 |              |                                                |                   |           |                                                  |                                                |                   |                                                                                                    |                                                   |
|-----------------------------------------|------------------------------------------------------------------------------------------------|----------------------------------------------------------------------------------------------------|----------------------------------------------------------------------------|----------------------------------------------------------------------------------------------------|------------------------|-----------------------------------------------------------------|--------------|------------------------------------------------|-------------------|-----------|--------------------------------------------------|------------------------------------------------|-------------------|----------------------------------------------------------------------------------------------------|---------------------------------------------------|
| Ae                                      |                                                                                                | jovant/vaccineapp/i                                                                                     | lomePage.Jsp                                                               | ?user=631878                                                                                                    |                        |                                                                 |              |                                                |                   |           |                                                  |                                                |                   | \$                                                                                                    | 😸 Incogr                                          |
| K CONTRACT                              | Health                                                                                         | <u> </u>                                                                                                |                                                                            |                                                                                                    |                        |                                                                 |              |                                                | DI                | ISTRICT : | IDUKKI                                           | Logged                                         | in as Dr Su       | esh Varghese                                                                                                    | LOGO                                              |
| rch                                     |                                                                                                |                                                                                                    | and a                                                                      |                                                                                                    |                        |                                                                 |              |                                                |                   |           |                                                  |                                                |                   |                                                                                                    |                                                   |
| en requi                                | EST LIST                                                                                       |                                                                                                    | ENERA                                                                      | E DISTRI                                                                                                    | CTWIS                  | E REPO                                                          | RTS          |                                                |                   |           |                                                  |                                                |                   |                                                                                                    |                                                   |
| zen Pend                                | ding Requests                                                                                  | Γ                                                                                                    | o-Morbidi                                                                  | ty 🗹 Fronti                                                                                                    | line Work              | kers 🗹                                                          |              |                                                | 1                 | _         |                                                  |                                                |                   |                                                                                                    |                                                   |
| Citizen Pe                              | Pending List                                                                                   |                                                                                                    |                                                                            | •                                                                                                    |                        |                                                                 |              |                                                |                   |           |                                                  |                                                |                   |                                                                                                    |                                                   |
| nerate Dis                              | strictwise Report                                                                              | s F                                                                                                    | equested                                                                   | From Date                                                                                                    | 01/05/2021             |                                                                 | Ê            |                                                |                   |           |                                                  |                                                |                   |                                                                                                    |                                                   |
| edule Citi                              | tizen Approval Li                                                                              | st                                                                                                    | equested                                                                   | To Date                                                                                                    | 31/05/2021             | 1                                                               | Ê            |                                                |                   |           |                                                  |                                                |                   |                                                                                                    |                                                   |
| DYEE REC                                | QUEST LIST<br>endina Requests                                                                  |                                                                                                    | Approve                                                                    | d list waiting for s                                                                                                    | cheduling              |                                                                 | Scheduled    | list waiting to a                              | Iminister         | Reje      | ected List                                       |                                                |                   |                                                                                                    |                                                   |
| Employee                                | e Pending List                                                                                 |                                                                                                    |                                                                            |                                                                                                    |                        |                                                                 |              |                                                |                   |           |                                                  |                                                |                   |                                                                                                    |                                                   |
| ployee Sc                               | chedule Approva                                                                                | l List                                                                                                  | Total App                                                                  | proved List                                                                                                    | Та                     | otal Schedule                                                   | d List       | Total                                          | Administered Lis  | t         |                                                  |                                                |                   |                                                                                                    |                                                   |
| ICT DASH                                | HBOARD                                                                                         |                                                                                                    |                                                                            |                                                                                                    |                        |                                                                 |              |                                                |                   |           |                                                  |                                                |                   |                                                                                                    |                                                   |
|                                         |                                                                                                |                                                                                                    |                                                                            |                                                                                                    |                        |                                                                 |              |                                                |                   |           |                                                  |                                                |                   |                                                                                                    |                                                   |
|                                         |                                                                                                |                                                                                                    |                                                                            |                                                                                                    |                        |                                                                 |              |                                                |                   |           |                                                  |                                                |                   |                                                                                                    |                                                   |
|                                         |                                                                                                |                                                                                                    |                                                                            |                                                                                                    |                        |                                                                 |              |                                                |                   |           |                                                  |                                                |                   |                                                                                                    |                                                   |
|                                         |                                                                                                |                                                                                                    |                                                                            |                                                                                                    |                        |                                                                 |              |                                                |                   |           |                                                  |                                                |                   |                                                                                                    |                                                   |
|                                         |                                                                                                |                                                                                                    |                                                                            |                                                                                                    |                        |                                                                 |              |                                                |                   |           |                                                  |                                                |                   |                                                                                                    |                                                   |
|                                         |                                                                                                |                                                                                                    |                                                                            |                                                                                                    |                        |                                                                 |              |                                                |                   |           |                                                  |                                                |                   |                                                                                                    |                                                   |
|                                         |                                                                                                |                                                                                                    |                                                                            |                                                                                                    |                        |                                                                 |              |                                                |                   |           |                                                  |                                                |                   |                                                                                                    |                                                   |
|                                         |                                                                                                |                                                                                                    |                                                                            |                                                                                                    |                        |                                                                 |              |                                                |                   |           |                                                  |                                                |                   |                                                                                                    |                                                   |
|                                         |                                                                                                |                                                                                                    |                                                                            |                                                                                                    |                        |                                                                 |              |                                                |                   |           |                                                  |                                                |                   |                                                                                                    |                                                   |
|                                         |                                                                                                |                                                                                                    |                                                                            |                                                                                                    |                        |                                                                 |              |                                                |                   |           |                                                  |                                                |                   |                                                                                                    |                                                   |
|                                         |                                                                                                |                                                                                                    |                                                                            |                                                                                                    |                        |                                                                 |              |                                                |                   |           |                                                  |                                                |                   |                                                                                                    |                                                   |
|                                         |                                                                                                |                                                                                                    |                                                                            |                                                                                                    |                        |                                                                 |              |                                                |                   |           |                                                  |                                                |                   |                                                                                                    |                                                   |
|                                         |                                                                                                |                                                                                                    |                                                                            |                                                                                                    |                        |                                                                 |              |                                                |                   |           |                                                  |                                                |                   |                                                                                                    |                                                   |
| Ω τυσ                                   | bere to searc                                                                                  |                                                                                                    |                                                                            | 0 =                                                                                                    | ×1 6                   |                                                                 |              |                                                | Ø                 | - 111     |                                                  | a 27°C Mode                                    | claude 🔿          |                                                                                                    | reference <b>10 O</b><br>G 641 PM                 |
| € Type                                  | e here to searc                                                                                | h<br>× 😋 https://b                                                                                      | (<br>ts kerala agy in                                                      | O ⊟t<br>Marrine ×                                                                                                    | ×1 @                   |                                                                 | 5            | <b>•</b>                                       | <u></u>           | -111.     |                                                  | ► 27°C Mostly                                  | cloudy ^          | ۲۰۵۵<br>ور است (رژ Enc                                                                                                    | G 19-05-202                                       |
| рот Gener                               | e here to searc                                                                                | h<br>× S https://h                                                                                      | is kerala.gov in                                                           | D ⊟i<br>Vvaccine x<br>2) roor=631878                                                                                                    | ×) C<br>+              | <u> </u>                                                        | 5            | و د                                            | Ð                 |           |                                                  | area 27°C. Mostly                              | cloudy 🔨          |                                                                                                    | 641 PA<br>6 19-05-202<br>- C                      |
| Р Туре<br>port Gener<br>С               | je here to searco<br>rator<br>Ø hds.keralaj                                                    | h<br>× S https://h<br>jov.in/vaccineapp/l                                                               | (<br><b>35. kerala. gov. in</b><br>NomePage.jsp                            | <b>O ⊟ł</b><br>/vaccine <b>x</b><br>?luser=631878                                                                                                    | ×) C<br>+              |                                                                 | 5            | <del>8</del> 9                                 | <u>øj</u>         | - 141-    |                                                  | 27°C Mostly                                    | cloudy 🔨          | © ● 10 //2 ENC<br>●<br>★                                                                                                    | G 641 PM<br>G 19-05-202<br>— C<br>🛞 Incogr        |
| Р Туре<br>port Gener                    | re here to searco<br>rator<br>② hds.kerala;<br>Rayenne Fr                                      | h<br>× S https://h<br>spov.in/vaccineapp/i<br>= Dnr : 0105201                                           | <b>ts: kerala.gov.in</b> ,<br>iomePage.jsp                                 | O ⊟i<br>⁄vaccine x<br>?user=631878                                                                                                    | ×) C<br>+              | . 3L082021                                                      | 5            | <b>ð</b>                                       | Ø                 |           |                                                  | 27°C Mostly                                    | cloudy ^          | 0<br>0 ▲ 10 <i>/</i> 2 ENC<br>0<br>★                                                                                                    | 641 PM<br>6 19-05-202<br>— E                      |
| P Type<br>port Gener                    | e here to searco<br>rator<br>O hds.kerala.<br>Regened Tr                                       | h<br>× ③ https://h<br>pov.in/vaccineapp/l<br>m Date: 01052021                                           | ds.kerala.gov.in,<br>klomePage.jsp                                         | D H:<br>Waccine: x<br>Ruser=631878<br>Ru                                                                                                    | rquested To Date       | s: 31.06/2021                                                   | S APPROVED   | LIST WAITING F                                 | ۲. SCHEDULING الم |           |                                                  | 27°C Mostly                                    | cloudy ^          | in to a to a to the second second se | G 641 PM<br>G 19-05-202<br>— C<br>중 Incogr        |
| D Type<br>port Gener<br>C<br>sLNO.<br>1 | he here to searco<br>rator<br>O hds.kerala.<br>Requested Par<br>2. properties Date<br>proposed | h<br>× • https://h<br>pov.in/vaccineapp/1<br>m Date: 0106/0211<br>Name<br>RANG GHANDRA                  | s kerala govin.<br>Is kerala govin.<br>Js kerala govin.<br>Genår<br>Fenale | D Hi<br>Vvaccine x<br>Ruser=631878<br>Ruser=<br>Stabilit Sumber<br>Jutabilit Sumber                                                                             | +<br>equested To Date  | +: 31.065/2021                                                  | APPROVED     | LIST WAITING F<br>Denser                       | R SCHEDULING      | ••••      | Dipitility Type<br>Dipitility Type               | Crystenia                                      | cloudy ^<br>State | ۲rentice                                                                                                    | G 641 PM<br>G 641 PM<br>19-05-20<br>C<br>⊗ Incogr |
| ,                                       | ve here to searco<br>rator<br>O hds.kerala.<br>Regentel Tr<br>8692201                          | h<br>× • • https://h<br>pov.in/vaccineapp/l<br>m Der: 91/06/2021<br>None<br>Exact State<br>FacEuployeea | ds.kerala.gov.in,<br>lomePage.jsp<br>Gender<br>Freads<br>Freads            | D Eli<br>Vvaccine x<br>Ruser=631878<br>Ru<br>Koldis Number<br>Ru<br>Koldis Number<br>Ru<br>Ru<br>Ru<br>Ru<br>Ru<br>Ru<br>Ru<br>Ru<br>Ru<br>Ru<br>Ru<br>Ru<br>Ru | +<br>requested To Date | e: 31.065/2021<br>OWIY Reg No.<br>3312312212312<br>345452112344 | S APPROVED 1 | LIST WAITING F<br>District<br>DUXSIZ<br>DUXSIZ | R SCHEDULING      |           | Elişkiliş Tiye<br>Zasıhdı pross<br>Portiar rotar | 27°C Mostly     Departments     Veo 066AVEATON | Cloudy ^          | E ▲ D /// ENC<br>Treadise                                                                                                    | 6-41 PM<br>G 6-41 PM<br>19-05-20<br>Incogr        |

![](_page_25_Picture_0.jpeg)

# 6. Directions Given To Employer / Approver

- Each organization can deploy as many responsible 'Employers' for easy and effective submission of employees.
- > Employers can submit multiple batches of employee.
- It is the responsibility of the Employer (Government or Private) alone to ensure that the employees submitted under his / her registration are as per the existing orders and guidelines issued by Government from time to time.
- The Approver (Health Department) will be ensuring the authenticity of the Employer and will approve the list of employees submitted by Employer.

# 7. SMS Notifications

- SMS will be sent to requested employer once request is approved or rejected by district health team.
- Once vaccination is scheduled SMS will be sent to individual employee mentioning vaccination center, date and timeslot.

# 8. Verification Done At Vaccination Center

- > At vaccination center employee shall submit the following documents for verification
  - 1. SMS received regarding vaccination scheduling.
  - 2. ID proof to verify.
- Based on the verification spot registration will be done in COWIN and vaccinator will administer vaccine.